# Baxter

# **Create your personal BCCI Learning Hub account**

Online education materials for PrisMax, CRRT, TPE and more

**1.** Go to this website (or scan the QR Code):

https://bcci-reg.allego.com/

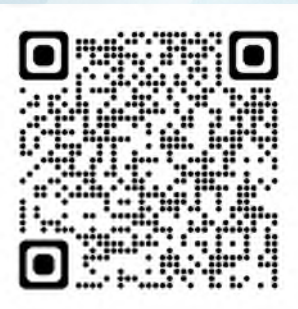

#### New Learner Enrollment

Start your own learning journey with the BCCI Learning Hub and explore the growing resources that can help you advance your clinical knowledge and practice.

| First Name                                     | Last Name |
|------------------------------------------------|-----------|
| Email                                          |           |
| Facility                                       |           |
| Preferred Content Language<br>Select an option |           |
| Country<br>Select an option                    |           |
| Work Role<br>Select an option                  |           |

If you are a Baxter critical care customer, request your facility's registration key from your Baxter representative or facility's training manager. This registration key will unlock more learning modules specifically for Baxter customers.

If you already have a BCCI Learning Hub account and need to update your access with a new registration key, please <u>click here</u>.

Registration Key

Select an option

I have read and understood the Baxter Privacy Notice.

Submit Account Registration

4. Create your own password and set up a password recovery secret question and answer

5. Access the content from this web address: <u>https://mybaxterid.myallego.com</u>

2. Complete the New Learner Enrolment details.
Facility is your current place of work
Ensure to enter the Registration Key exactly as shown:

## **BCCI-LhubBase-Bax22**

Click Submit Account Registration

**3.** Two automated emails will be received. Watch out specifically for the email from *MyBaxterID* (check junk mail)

Click VERIFY YOUR ACCOUNT

### Baxter

### Thank You for signing up with Baxter ID.

Dear User,

Thank You for signing up with My Baxter ID.

Your Username is: XXXXXXX@XXXXX

Thank you Baxter

VERIFY YOUR ACCOUNT

This link expires in 180 days.

Australia Baxter Healthcare Ltd 1 Baxter Drive, Old Toongabbie NSW 2146, Australia Tel: 1800 BAXTER (1899 229 837) New Zealand Baxter Healthcare Ltd 33 Vestey Drive, Mount Wellington Auckland 1060, New Zealand Tel: 0800 BAXTER (1899 229 837)

ANZ-00-220024